This easy guide will help you set up your Android device to receive and send email using your proper account settings.

- **Step 1.** On your Android phone or tablet, open the **Gmail** app <sup>M</sup>.
- **Step 2.** In the top right, tap your profile picture.
- Step 3. Tap Add another account.

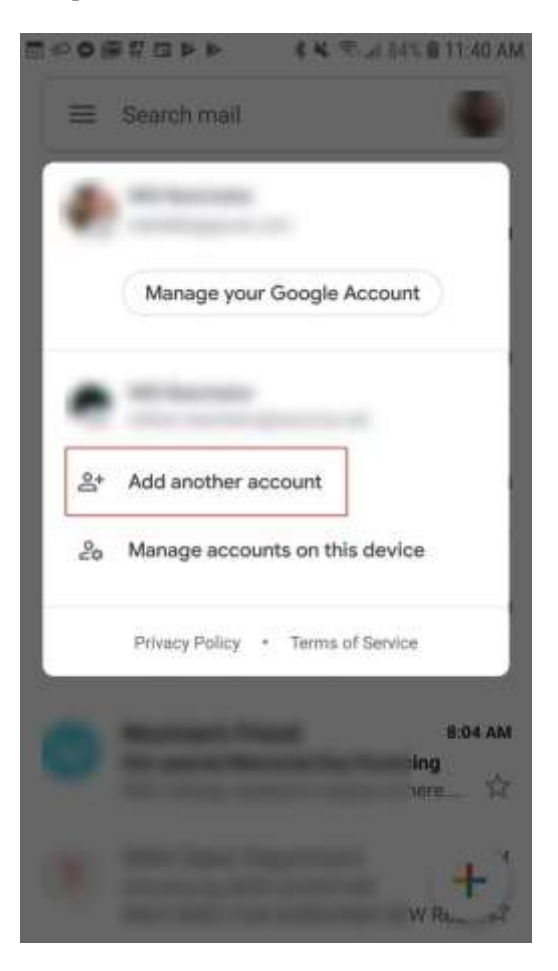

## Step 4. Select Other

| 9 <b>0</b> 0 | 종찌교급 위 위 응왕 종교 83% 월 11:40 AM |
|--------------|-------------------------------|
| M            |                               |
| Set          | up email                      |
| G            | Google                        |
|              | Outlook, Hotmail, and Live    |
|              | Yahoo                         |
|              | Exchange and Office 365       |
| 2            | Other                         |

**Step 5.** Enter your full email address (ex: myemail@spruceknob.net)

• Select Manual setup

| Enter your email |
|------------------|
| user@domain.ext  |

## Step 5. Select Personal (IMAP)

Step 6. Populate the necessary fields accordingly:

- <u>Username</u>: Enter your *full email address* here (*ex: myemail@spruceknob.net*)
  <u>Password</u>: Enter the *password* for your email account
- <u>IMAP server</u>: Enter **mail.spruceknob.net**
- Tap *Next* to continue

## Incoming server settings

| usei@uomam.ext            |   |   |
|---------------------------|---|---|
| Password                  | Ø | > |
| Server<br>mail.domain.ext |   |   |

Step 7. Populate the necessary fields accordingly:

• <u>Username</u>: Enter your full email address here (ex: myemail@spruceknob.net)

1

- Password: Enter the password for your email account
- <u>IMAP server</u>: Enter **smtp.spruceknob.net**
- Tap *Next* to continue

| - |   | - |  |
|---|---|---|--|
|   | L |   |  |
|   |   |   |  |
|   |   |   |  |
|   |   |   |  |
|   |   |   |  |

Outgoing server settings

| Usemame<br>unor@domain.ovt |   |   |
|----------------------------|---|---|
| user@domain.ext            |   |   |
| Password                   | 6 | Ĩ |
|                            | ~ | × |
| SMTP server                |   |   |
| smtp.domain.ext            |   |   |

NEXT

Step 8. Select your preferences, then tap Next

Congratulations, your Android device is now set up!